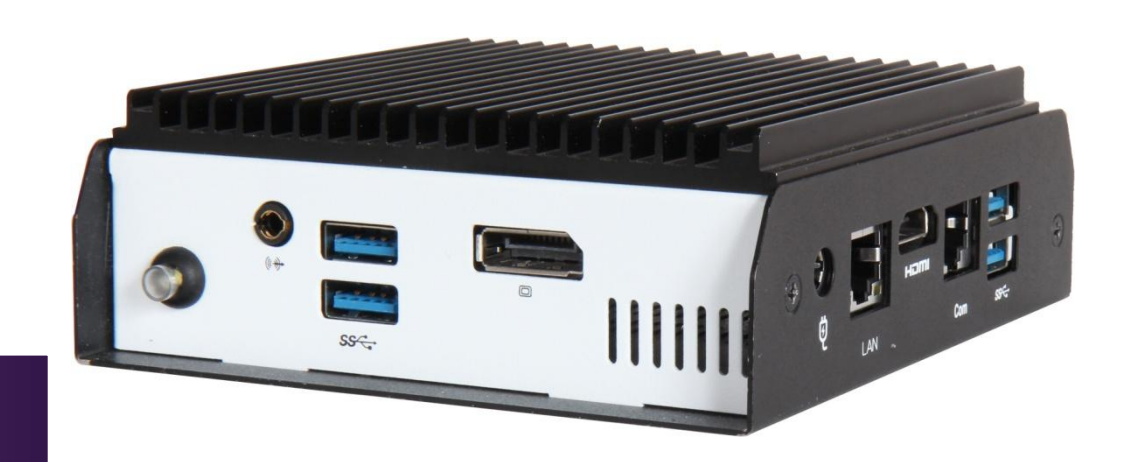

NUC form factor board

Version 2.1

Copyright © Portwell 2018

### **Revision History**

| R1.0 | Preliminary               |
|------|---------------------------|
| R2.0 | Add Power Button Function |
| R2.1 | Update WIFI M.2 Key E     |
|      |                           |
|      |                           |

# Contents

| 1    | Introduction                                              | 7  |
|------|-----------------------------------------------------------|----|
| 2    | Specifications                                            |    |
|      | 2.1 Supported Operating Systems                           |    |
|      | 2.2 Mechanical Dimensions                                 |    |
|      | 2.3 Power Consumption                                     |    |
|      | 2.4 Environmental Specifications                          |    |
| 3 Bl | ock Diagram                                               |    |
| 4 Ha | ardware Configuration                                     |    |
|      | 4.1 Connector Function                                    | 15 |
|      | 4.2 Jumper Settings                                       | 16 |
| 5 Sy | ystem Resources                                           |    |
|      | 5.1 Intel® Apollo Lake SoC                                |    |
|      | 5.2 Main Memory                                           |    |
|      | 5.3 Installing the Single Board Computer                  |    |
|      | 5.3.1 Chipset Component Driver                            |    |
|      | 5.3.2 Intel® HD Graphics 50X                              |    |
|      | 5.3.3 Intel LAN I210IT/I219LM Gigabit Ethernet Controller |    |
| 6 Bl | OS Setup Items                                            |    |
|      | 6.1 Introduction                                          |    |
|      | 6.2 BIOS Setup                                            |    |
|      | 6.2.1 Main                                                |    |
|      |                                                           |    |

| 6.2.2 Configuration             |
|---------------------------------|
| 6.2.3 Security                  |
| 6.2.4 Boot                      |
| 6.2.5 Save & Exit               |
| 7 Troubleshooting               |
| 7.1 Hardware Quick Installation |
| 7.2 BIOS Setting                |
| 7.3 FAQ61                       |
| 8 Portwell Software Service     |
| 9 Industry Specifications       |

### Preface

This user's guide provides information about the components, features, connectors and BIOS Setup menus available on the RICH-61D0. This document should be referred to when designing 4" Embedded board application. The other reference documents that should be used include the following:

- ♦ Intel Apollo Lake Design Guide
- ♦ Intel Apollo Lake I Specification

Please contact PORTWELL Sales Representative for above documents.

### Disclaimer

The information contained within this user's guide, including but not limited to any product specification, is subject to change without notice. Portwell provides no warranty with regard to this user's guide or any other information contained herein and hereby expressly disclaims any implied warranties of merchantability or fitness for any particular purpose with regard to any of the foregoing. PORTWELL assumes no liability for any damages incurred directly or indirectly from any technical or typographical errors or omissions contained herein or for discrepancies between the product and the user's guide. In no event shall PORTWELL be liable for any incidental, consequential, special, or exemplary damages, whether based on tort, contract or otherwise, arising out of or in connection with this user's guide or any other information contained herein or the use thereof.

### Trademarks

Product names, logos, brands, and other trademarks featured or referred to within this User's guide or the PORTWELL website, are the property of their respective trademark holders. These trademark holders are not affiliated with PORTWELL, our products, or our website.

### Warranty

PORTWELL makes no representation, warranty or guaranty, express or implied regarding the products except its standard form of limited warranty ("Limited Warranty"). PORTWELL may in its sole discretion modify its Limited Warranty at any time and from time to time.

Beginning on the date of shipment to its direct customer and continuing for the published warranty period, PORTWELL represents that the products are new and warrants that each product failing to function properly under normal use, due to a defect in materials or workmanship or due to non conformance to the agreed upon specifications, will be repaired or exchanged, at PORTWELL's option and expense.

MOOD

### Certification

PORTWELL is certified to DIN EN ISO 9001:2000 standard.

### **Technical Support**

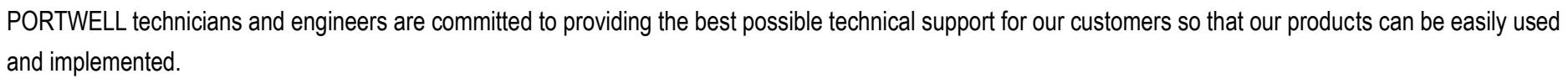

We request that you first visit our website at <u>http://www.portwell.com.tw/support/</u> for the latest documentation, utilities and drivers, which have been made available to assist you. If you still require assistance after visiting our website then contact our technical support department by email at\_ tsd@mail.portwell.com.twfor further assistance. Thank you!

# 1 Introduction

PORTWELL, Inc., (http://www.Portwell.net) a world-leading innovator in the Medical Electronic market, today announces the release of the RICH-61D0 utilizing the Intel<sup>®</sup> NUC form factor based on the Intel Atom<sup>®</sup> processor E3900 series, includes integrated, enhanced graphics and memory controllers on 14nm process technology, delivering significant power reduction, performance improvements and smaller platform footprint over the previous Intel Atom<sup>®</sup> processor E3900 series. The RICH-61D0 can provide the low power consumption for low profile fan-less applications such as Medical, Panel PC, POS, Print Imaging, ATM, Kiosk, Digital Security and Digital Signage.

# 2 Specifications

| CPU                 | Intel Atom <sup>®</sup> Apollo Lake SOC, Pentium and Celeron Processor support Dual/Quad Core<br>(up to 10W)<br>With 2MB Cache |  |  |  |  |
|---------------------|----------------------------------------------------------------------------------------------------|--|--|--|--|
|                     | - Intel <sup>®</sup> Gen 9 Graphics supports DirectX 12, OpenGL 4.2 / OpenCL 2.0                                               |  |  |  |  |
| GPU                 | - Video decode HW accelerator                                                                                                  |  |  |  |  |
|                     | - support for H.264, H.265, MPEG2, VC-1/WMV9, JPEG, VP8 and VP9                                                                |  |  |  |  |
| BIOS                | AMI uEFI BIOS 64MB                                                                                                    |  |  |  |  |
| System Memory       | Dual Channel DDR3L 1866/1600 Non-ECC SO-DIMM up to 8GB                                                                         |  |  |  |  |
|                     | - 1x SATA III port (SATA DOM)                                                                                                  |  |  |  |  |
| Storage             | - 1x Micro-SD 3.0 socket                                                                                                    |  |  |  |  |
|                     | - Support Onboard eMMC 5.0 (32G/64G)                                                                                           |  |  |  |  |
| Watchdog Timer      | Programmable by SIO                                                                                                    |  |  |  |  |
|                     | - Temperature (CPU & System)                                                                                                   |  |  |  |  |
| H/W statue monitor  | - Voltage (CPU Vcore,12V, 5V, 3.3V, 1.35V)                                                                                     |  |  |  |  |
| Expansion Interface | 1x M.2 socket (E key) support WiFi, BT                                                                                         |  |  |  |  |
| Serial Port         | 1x RS-232 connector                                                                                                    |  |  |  |  |
|                     | - 4x USB 3.0 ports support by stacked connector (Front + Left)                                                                 |  |  |  |  |
| USB                 | - 2x USB 2.0 ports on board with pitch 2.0 header                                                                              |  |  |  |  |

|                   | - High Definition Audio integrated in Intel SoC                  |  |  |  |  |
|-------------------|------------------------------------------------------------------|--|--|--|--|
| Audio             | - Realtek ALC255 HDA codec                                       |  |  |  |  |
|                   | - Audio jack with Mic-In or Line-out                             |  |  |  |  |
|                   | - High Definition Audio integrated in Intel <sup>®</sup> SoC     |  |  |  |  |
| Ethernet          | - Realtek ALC255 HDA F23                                         |  |  |  |  |
|                   | - Audio jack with MIC In orLine-out                              |  |  |  |  |
|                   | - 1x HDMI (1.4b) port on board connector, up to 3840x2160@30 MHz |  |  |  |  |
| Display Interface | - 1x DP(1.2) port on rear I/O, up to 4096x2160@60Mhz             |  |  |  |  |

# 2.1 Supported Operating Systems

The RICH-61D0 supports the following operating systems.

- $\diamond$  Windows 10\* (64 bit)
- ♦ Wind River\* 8.0 Linux Distribution(64 bit)
- ♦ Yocto\* Tool-based Embedded Linux Distribution (64 bit)
- ♦ Android\* 6.0(64bit)
- ♦ VxWorks\*7.0 (RTOS) (64 bit)

# 2.2 Mechanical Dimensions

Inn

hunnunund

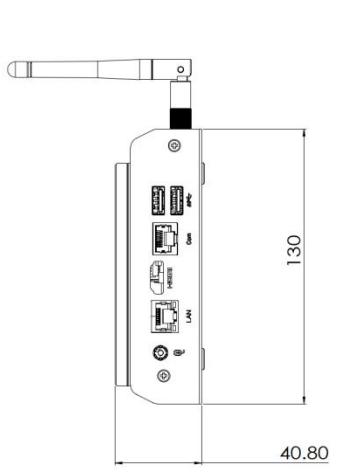

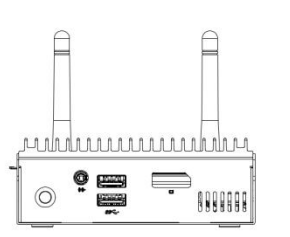

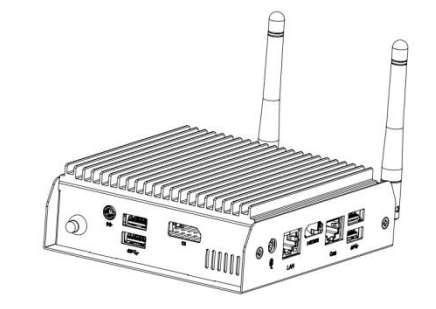

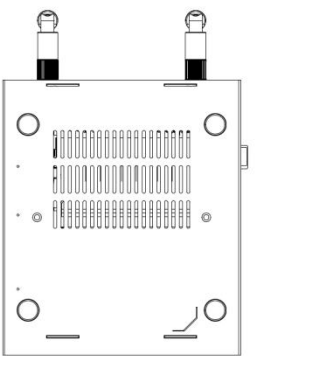

# 2.3 Power Consumption

| 3 Test Configuration |                                                                                  |  |  |
|----------------------|----------------------------------------------------------------------------------|--|--|
| CPU Type             | Intel Pentium <sup>®</sup> CPU N4200 @ 1.10GHz                                   |  |  |
| SBC BIOS             | Portwell,Inc. BIOS Version: 70908T00                                             |  |  |
| Memory               | DDR3L-1866 non-ECC up to 8GB                                                     |  |  |
| VGA Card             | (DDI1, RTD2168) Resolution up to 1920 x 1200                                     |  |  |
| VGA Driver           | Intel Driver Version: 21.20.16.4590                                              |  |  |
| LAN Card             | RJ-45: Support 10/100/1000Mbps by RTL8111H Ethernet Controller (SoC PCIe port 0) |  |  |
| LAN Driver           | REALTEK Driver Version: 1002.0715.2015                                           |  |  |
| LAN Card             | N/A                                                                              |  |  |
| LAN Driver           | N/A                                                                              |  |  |
| Audio Card           | Support ALC255                                                                   |  |  |
| Audio Driver         | REALTEK Driver Version: 6.0.1.7571                                               |  |  |
| Chip Driver          | Intel Driver includes WiX Toolset 3.7                                            |  |  |
| USB3.0 Driver        | Intel Driver includes WiX Toolset 3.7                                            |  |  |
| EC Version           | N/A                                                                              |  |  |
| Power Supply         | Support standard ATX or AT power up mode                                         |  |  |
| Power Supply         | N/A                                                                              |  |  |

Power consumption(24V)

Copyright © Portwell 2018

| <b>RICH</b> | I-61 | D0 |
|-------------|------|----|
|-------------|------|----|

| Item                 | Power ON                       | Full Loading 10Min | Full Loading 30Min |
|----------------------|--------------------------------|--------------------|--------------------|
| CPU +24V             | N/A                            | N/A                | N/A                |
| Device+12V           | N/A                            | N/A                | N/A                |
| Device +5V           | N/A                            | N/A                | N/A                |
| CPU+ Device +24V+12V | N/A                            | N/A                | N/A                |
| USB3.0 Loading Test  | <u>4.94 V</u> / <u>860 m</u> A |                    |                    |

# 2.4 Environmental Specifications

Storage Temperature : -40~85°C Operation Temperature : 0~60°C Storage Humidity : 5~90% Operation Humidity: 10~90%

# **3 Block Diagram**

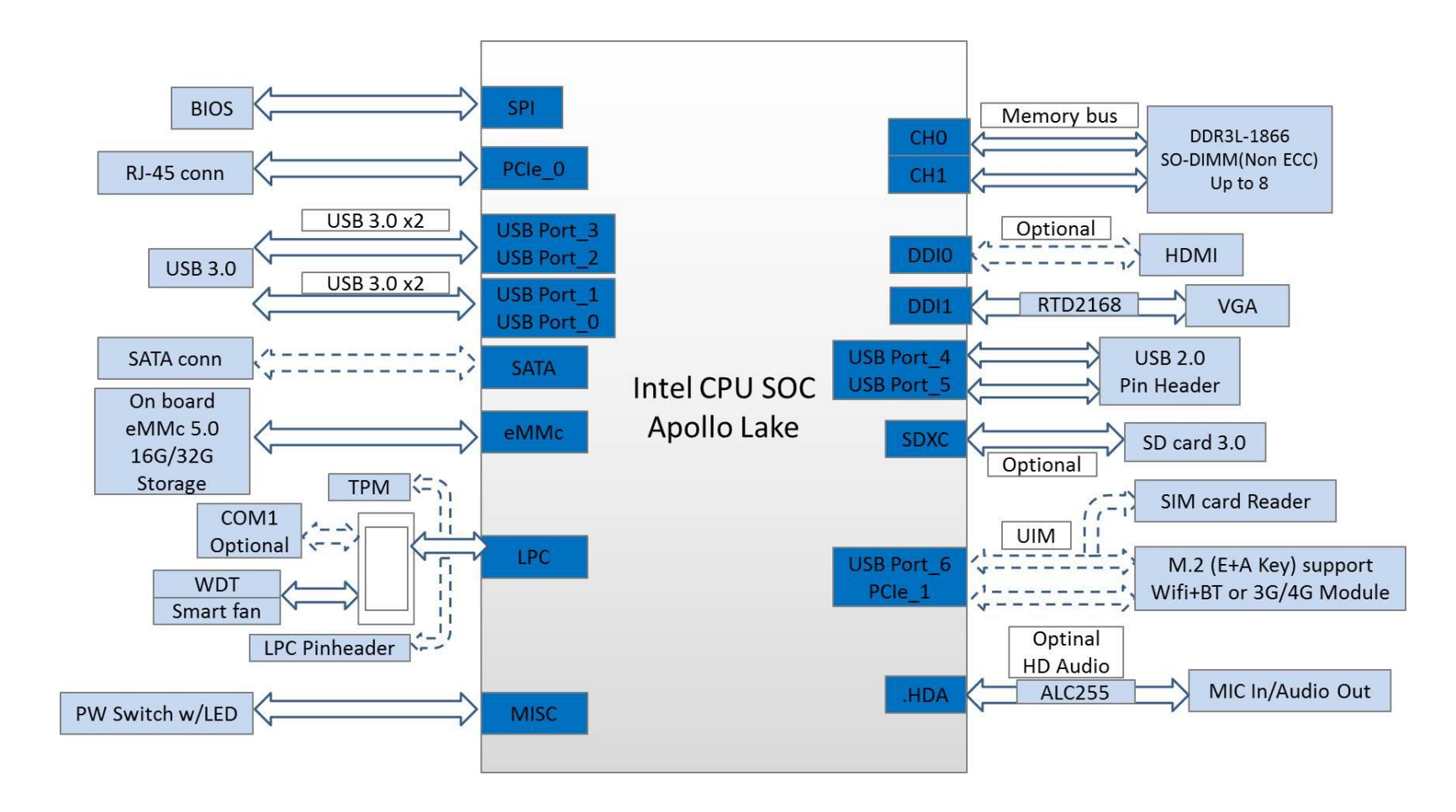

# 4 Hardware Configuration

### **4.1 Connector Function**

We have made a list of connector function. The following figure shows where the connectors are and what they are called in board file.

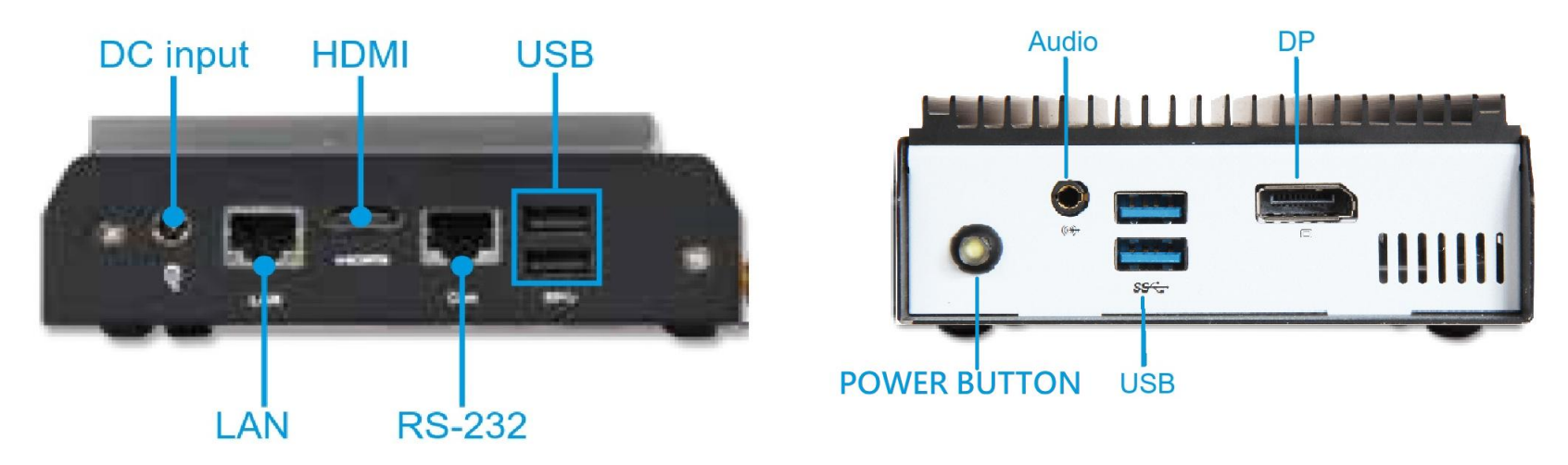

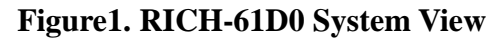

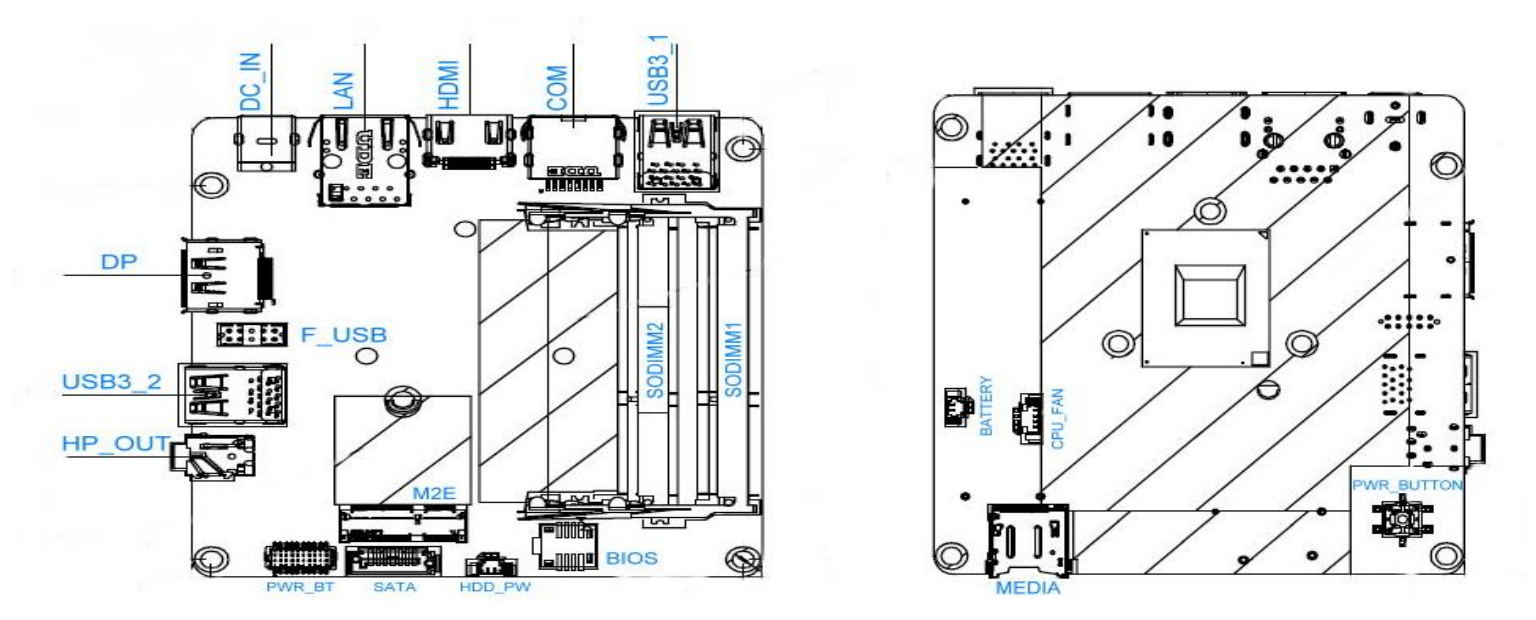

Figure2. RICH-61D0 Board View

### 4.2 Jumper Settings

For users to customize RICH-61D0's features. In the following sections, Users can refer to Figure 1& 2 for the Jumper allocations.

#### Jumper Table

The jumper settings are schematically depicted in this manual as follows:

### **Connector Function List:**

Copyright © Portwell 2018

| Connector  | Function                | Remark     |
|------------|-------------------------|------------|
| DC_IN      | DC_IN                   | VIN=12/19V |
| LAN        | LAN                     | GIGALAN    |
| HDMI       | HDMI                    |            |
| COM        | СОМ                     | RS232      |
| USB3_1     | USB 3.0 *2              |            |
| DP         | DP                      |            |
| F_USB      | F_USB                   |            |
| USB3_2     | USB 3.0 *2              |            |
| HP_OUT     | Global Headset + MIC-IN |            |
| PWR_BT     | PWRBTN/RSTBTN/LEDs      |            |
| SATA       | SATA3                   |            |
| M2E        | WLAN SLOT               |            |
| HDD_PW     | DEVSLP                  |            |
| BIOS       | BIOS SPI SOCKET         |            |
| SODIMM1    | DDR3L SO-DIMM SOCKET    |            |
| SODIMM2    | DDR3L SO-DIMM SOCKET    |            |
| BATTERY    | CR2032/40mm/1.25        |            |
| MEDIA      | Micro SD                |            |
| CPU_FAN    | CPU_FAN                 |            |
| PWR_BUTTON | SIO NCT5510Y PWR        |            |

Copyright © Portwell 2018

### HP\_OUT:

| PCB Footprint                                                                                                    | PIN<br>No. | Signal<br>Description | PIN No. | Signal<br>Description |
|----------------------------------------------------------------------------------------------------|------------|-----------------------|---------|-----------------------|
| HP_OUT                                                                                                    | 1          | SLEEVE_CON            | 2       | HPOL_CON              |
|                                                                                                    | 3          | HPOR_CON              | 4       | RING2_CON             |
| HPOR_CON 3 3                                                                                                    | 5          | GND                   | 6       | GND                   |
| HPOL_CON         20         3         4         4         4         4         4         4         4         4         4         4         4         4         4         4         4         4         4         4         4         4         4         4         4         4         4         4         4         4         4         4         4         4         4         4         4         4         4         4         4         4         4         4         4         4         4         4         4         4         4         4         4         4         4         4         4         4         4         4         4         4         4         4         4         4         4         4         4         4         4         4         4         4         4         4         4         4         4         4         4         4         4         4         4         4         4         4         4         4         4         4         4         4         4         4         4         4         4         4         4         4         4         4         4         4 | 7          | HPOUT-JD_C            |         |                       |
|                                                                                                    |            |                       |         |                       |

### PWR\_BT:

| PCB Footprint               | PIN No. | Signal Description | PIN No. | Signal Description |
|-----------------------------|---------|--------------------|---------|--------------------|
|                             | 1       | CLK_25M_80H        | 2       | GND                |
| 1 2                         | 3       | LFRAME#            | 4       | LAD0               |
| 3 4                         | 5       | PMU_PLTRST_N       | 6       | LAD1               |
| 7 8                         | 7       | LAD3               | 8       | LAD2               |
| <u>9</u> <u>10</u><br>11 12 | 9       | +V3.3S             | 10      | SERIRQ_3V3         |
| 13 14                       | 11      | -PANSHW            | 12      | GND                |
| 17 18                       | 13      | MPD_+              | 14      | MPD-               |
| 19 20                       | 15      | WDT#               | 16      | SATA_LED_P         |
|                             | 17      | GND                | 18      | GND                |
|                             | 19      | +V5S               | 20      | +V5A               |

### SATA:

| PCB Footprint                  | Pin | Signal      |
|--------------------------------|-----|-------------|
|                                | No  | Description |
| CATÁ                           | 1   | GND         |
|                                | 2   | TX+         |
|                                | 3   | TX-         |
| 3 TX+<br>TX-                   | 4   | GND         |
| 5 GND 4<br>8 RX-<br>8 RX-<br>7 | 5   | RX-         |
|                                | 6   | RX+         |
|                                | 7   | GND         |
| SATA                           | 8   | TAB2        |
|                                | 9   | TAB1        |

### HDD\_PW:

| PCB Footprint                           | Pin No | Signal Description | Pin No | Signal Description |
|-----------------------------------------|--------|--------------------|--------|--------------------|
|                                         | 1      | +V5S               | 2      | GND                |
| · * · · · · · · · · · · · · · · · · · · | 3      | GND                | 4      | GND                |
| I HDD PW                                |        |                    |        |                    |

BIOS:

| PCB Footprint               | PIN No. | Signal Description | PIN No. | Signal Description |
|-----------------------------|---------|--------------------|---------|--------------------|
| BIOS                        | 1       | CS#                | 2       | SO                 |
| 1 CS# VDD 8<br>2 SO HOLD# 7 | 3       | WP#                | 4       | VSS                |
| 3 WP# SCK 6<br>4 VSS SI 5   | 5       | SI                 | 6       | SCK                |
|                             | 7       | HOLD#              | 8       | VDD                |

### BATTERY:

|                        | PIN No. | Signal Description | PIN No. | Signal Description |
|------------------------|---------|--------------------|---------|--------------------|
|                        | 1       | BAT                | 2       | GND                |
| · 46.<br>• · · · · · · | 3       | GND                | 4       | GND                |
|                        |         |                    |         |                    |
| BATTERY                |         |                    |         |                    |
|                        |         |                    |         |                    |
| CR2032/40mm/1.25       |         |                    |         |                    |

#### Micro SD:

|                                                                                                    | PIN No. | Signal Description | PIN No. | Signal Description |
|----------------------------------------------------------------------------------------------------|---------|--------------------|---------|--------------------|
| MÉDIA                                                                                                    | 1       | DAT2               | 2       | DAT3               |
|                                                                                                    | 3       | CMD                | 4       | VDD                |
|                                                                                                    | 5       | CLK                | 6       | VSS                |
| 7         VSS           BATO         DATO           DATO         DATO           9         GND           10         CD | 7       | DAT0               | 8       | DAT1               |
|                                                                                                    | 9       | GND                | 10      | CD                 |
| 11 GND<br>12 GND<br>13 GND<br>14 GND                                                                                  | 11      | GND                | 12      | GND                |
|                                                                                                    | 13      | GND                | 14      | GND                |

#### MEDIA:

|         | PIN No. | Signal Description | PIN No. | Signal Description |
|---------|---------|--------------------|---------|--------------------|
|         | 1       | CMD                | 2       | FAN_VCC            |
| <b></b> | 3       | TACH_PWRFAN1       | 4       | PWM_PWMFAN1        |
| 6       | 5       | CMD                | 6       | CMD                |
| CPU_FAN |         |                    |         |                    |

### PWR\_BUTTON:

|   |                       | PIN No. | Signal Description | PIN No. | Signal Description |
|---|-----------------------|---------|--------------------|---------|--------------------|
| - | PWR_BUTTON            | 1       | PW+                | 2       | PW+                |
|   | MSG/PD+ L1<br>MSG/PD- | 3       | PW-                | 4       | PW-                |
| 4 | PW- PW+ 2             | L1      | MSG/PD+            | L2      | MSG/PD-            |
| 3 | PW- PW+ 1             |         |                    |         |                    |
|   |                       |         |                    |         |                    |

# **5 System Resources**

## 5.1 Intel® Apollo Lake SoC

Intel® Celeron® Processor J3455 (2M Cache, up to 2.30 GHz) Intel® Celeron® Processor N3350 (2M Cache, up to 2.40 GHz) Intel® Pentium® Processor N4200 (2M Cache, up to 2.50 GHz)

### 5.2 Main Memory

RICH-61D0 provides 1 x 204-pin SO-DIMM sockets which supports DDR3L non-ECC memory. The maximum memory can be up to 8GB. Memory clock and related settings can be detected by BIOS via SPD interface.

Watch out the contact and lock integrity of memory module with socket, it will impact on the system reliability. Follow normal procedures to install memory module into memory socket. Before locking, make sure that all modules have been fully inserted into the card slots.

### 5.3 Installing the Single Board Computer

To install your RICH-61D0 into standard chassis or proprietary environment, please perform the following:

Step 1 : Check all jumpers setting on proper position

- Step 2 : Install and configure memory module on right position
- Step 3 : Place RICH-61D0 into the dedicated position in the system

Step 4 : Attach cables to existing peripheral devices and secure it

### <u>WARNING</u>

Please ensure that motherboard is properly inserted and fixed by mechanism.

### Note:

Please refer to section 6.3.1 to 6.3.4 to install INF/Graphic/LAN

#### 5.3.1 Chipset Component Driver

The RICH-61D0 build with Intel® Pentium® Processor J/N Series including J3455 / N3350 / N4200 sku. It's a new chipset that some old operating systems might not be able to recognize. To overcome this compatibility issue, for Windows Operating Systems such as Windows 10, please install its INF before any of other Drivers are installed. You can find very easily this chipset component driver in RICH-61D0 CD-title

#### 5.3.2 Intel® HD Graphics 50X

RICH-61D0 has integrated Intel® HD Graphics 50X(J3455 / N3350\_ Intel® HD Graphics 500, N4200\_ Intel® HD Graphics 505) Processor Graphics indicates graphics processing circuitry integrated into the processor, providing the graphics, compute, media, and display capabilities. Intel® HD Graphics, Iris<sup>™</sup> Graphics, Iris Plus Graphics, and Iris Pro Graphics deliver enhanced media conversion, fast frame rates, and 4K Ultra HD (UHD) video RICH-61D0 supports DP, HDMI display output. This combination makes RICH-61D0 an excellent performance hardware.

#### **Drivers Support**

Please find the Graphic driver in the RICH-61D0 CD-title. The driver supports Windows 10.

Copyright © Portwell 2018

### 5.3.3 Intel LAN I210IT/I219LM Gigabit Ethernet Controller

- RTL8111H Gigabit Ethernet controller and RJ45 connector on rear I/O

### Drivers Support

Please find RTL8111H LAN driver in Ethernet directory of RICH-61D0 CD/DVD-title. The driver supports Windows 10.

# 6 BIOS Setup Items

### 6.1 Introduction

The following section describes the BIOS setup program. The BIOS setup program can be used to view and change the BIOS settings for the module. Only experienced users should change the default BIOS settings.

# 6.2 BIOS Setup

Power on the computer and the system will start POST (Power on Self Test) process. When the message below appears on the screen, press <Delete> or <ESC> key will enter BIOS setup screen.

### Press<Delete> or <ESC> to enter SETUP

If the message disappears before responding and still wish to enter Setup, please restart the system by turning it OFF and On or pressing the RESET button. It can be also restarted by pressing <Ctrl>, <Alt>, and <Delete> keys on keyboard simultaneously.

### Press <F1> to Run General Help or Resume

The BIOS setup program provides a General Help screen. The menu can be easily called up from any menu by pressing <F1>. The Help screen lists all the possible keys to use and the selections for the highlighted item. Press <Esc> to exit the Help Screen.

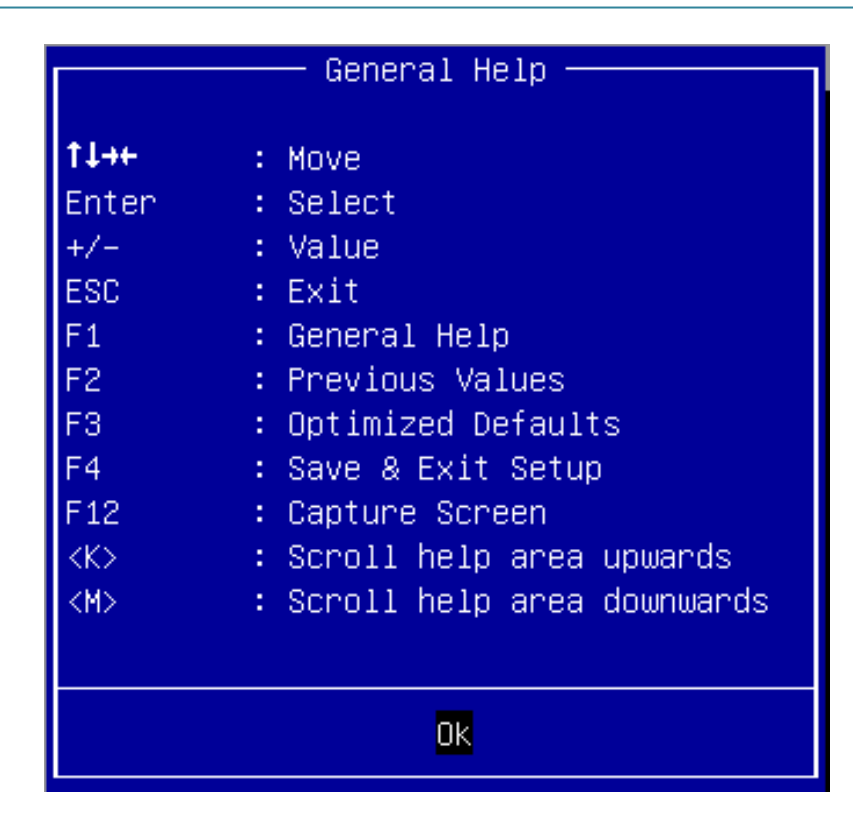

### 6.2.1 Main

Use this menu for basic system configurations, such as time, date etc.

| Aptio Setup Utility – Copyright (C) 2017 American Megatrends, Inc.<br>Main Configuration Security Boot Save & Exit |                                                            |  |  |
|----------------------------------------------------------------------------------------------------|------------------------------------------------------------|--|--|
|                                                                                                    |                                                            |  |  |
| Project Name                                                                                                    | MIOT-PB200-G1                                              |  |  |
| BIOS Version & Build Date                                                                                          | 70908T00 (09/08/2017 13:55:01)                             |  |  |
| Access Level                                                                                                    | Administrator                                              |  |  |
| Processor information                                                                                              |                                                            |  |  |
| Brand String                                                                                                    | Intel(R) Celeron(R) CPU J3455 @ 1.50GHz                    |  |  |
| Ŭ                                                                                                    |                                                            |  |  |
| Platform firmware Information                                                                                      |                                                            |  |  |
| BXT SOC                                                                                                    | B1                                                         |  |  |
| TXE FW                                                                                                    | 3.0.10.1129                                                |  |  |
| GUP<br>CRU Elouon                                                                                                  | 10.0.1035                                                  |  |  |
| CFO FIAVOR                                                                                                    | DAT NUCEBOOK/DESKLOP (1)                                   |  |  |
|                                                                                                    |                                                            |  |  |
| Memory Information                                                                                                 |                                                            |  |  |
| Total Memory                                                                                                    | 4096 MB                                                    |  |  |
| Memory SlotO                                                                                                    | 4096 MB (DDR3L)                                            |  |  |
| Memory Slot1                                                                                                    | Not Present                                                |  |  |
| Memory Speed                                                                                                    | 1600 MHZ                                                   |  |  |
| System Date                                                                                                    | [Thu 02/15/2018]                                           |  |  |
| System Time                                                                                                    | [17:37:40]                                                 |  |  |
|                                                                                                    |                                                            |  |  |
|                                                                                                    |                                                            |  |  |
|                                                                                                    |                                                            |  |  |
|                                                                                                    |                                                            |  |  |
|                                                                                                    |                                                            |  |  |
|                                                                                                    |                                                            |  |  |
|                                                                                                    |                                                            |  |  |
|                                                                                                    |                                                            |  |  |
|                                                                                                    |                                                            |  |  |
|                                                                                                    |                                                            |  |  |
|                                                                                                    |                                                            |  |  |
| Versi                                                                                                    | on 2.18.1263. Copyright (C) 2017 American Megatrends, Inc. |  |  |

| Feature     | Description                                                                                                    | Options |
|-------------|----------------------------------------------------------------------------------------------------|---------|
| System Date | The date format is <day>, <month> <date> <year>. Use <math>[+]</math> or <math>[-]</math> to configure system Date.</year></date></month></day> |         |
| System Time | The time format is <hour> <minute> <second>. Use <math>[+]</math> or <math>[-]</math> to configure system Time.</second></minute></hour>        |         |

#### 6.2.2 Configuration

Use this menu to set up the items of special enhanced features

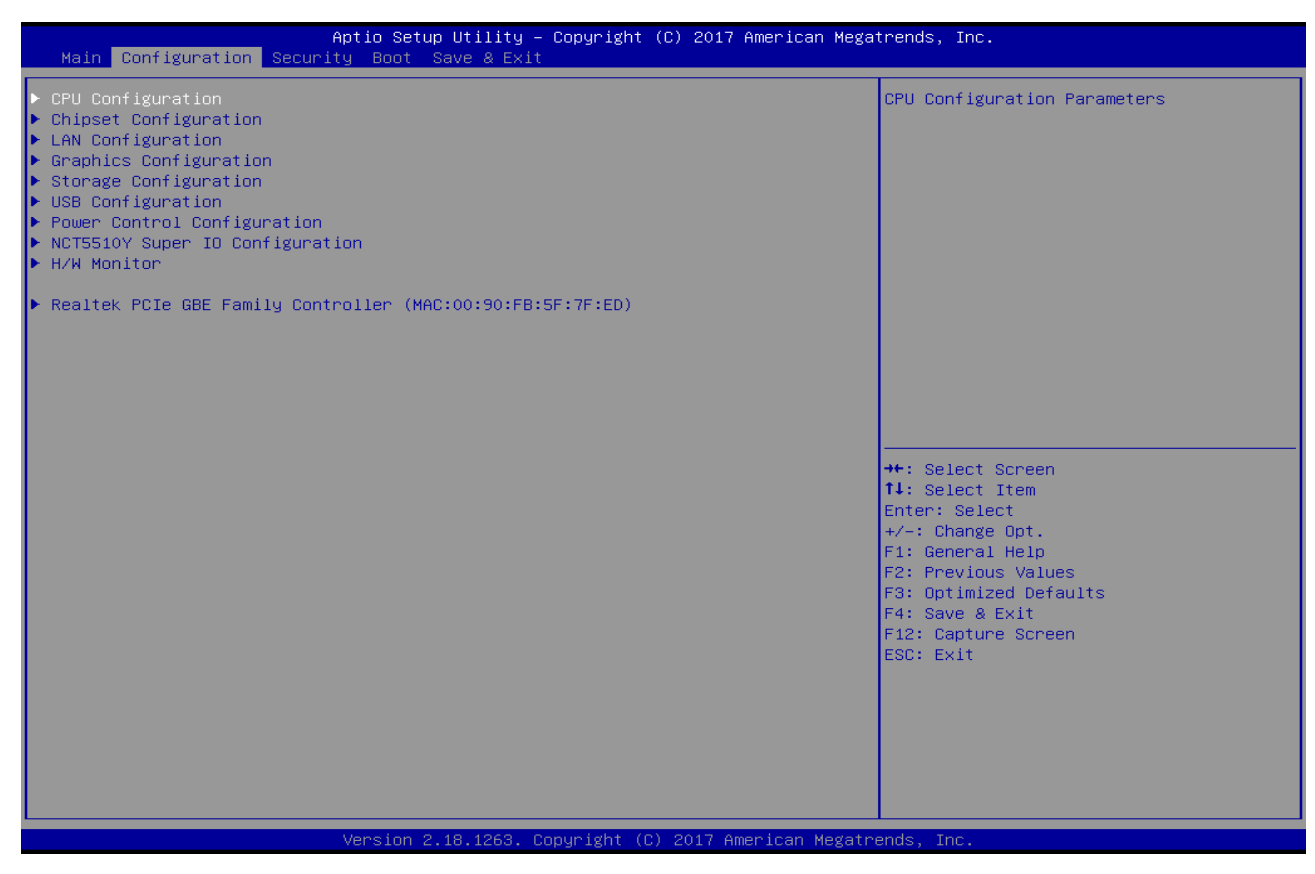

### **CPU Configuration**

CPU Configuration Parameters

| Aptio Se<br>Configuration                                                                                                    | ≀tup Utility – Copyright (C) 2017 American Megα                                                                                                    | atrends, Inc.                                                                                                    |
|----------------------------------------------------------------------------------------------------|----------------------------------------------------------------------------------------------------|----------------------------------------------------------------------------------------------------|
| CPU Configuration                                                                                                    |                                                                                                    | When enabled, a VMM can utilize the                                                                                                    |
| CPU Signature<br>Microcode Patch<br>Max CPU Speed<br>Min CPU Speed<br>Processor Cores<br>Intel HT Technology<br>Intel VT-x Technology<br>64-bit<br>L1 Data Cache<br>L1 Code Cache<br>L2 Cache<br>L3 Cache<br>Intel Virtualization Technology<br>VT-d | 506C9<br>20<br>1500 MHz<br>800 MHz<br>4<br>Not Supported<br>Supported<br>Supported<br>24 kB × 4<br>32 kB × 4<br>1024 kB × 2<br>Not Present<br>[Enabled]<br>[Enabled] | provided by Vanderpool Technology                                                                                                    |
| CPU Power Management Configuration<br>EIST                                                                                                    | [Enabled]                                                                                                    | <pre>++: Select Screen 11: Select Item Enter: Select +/-: Change Opt. F1: General Help F2: Previous Values F3: Optimized Defaults F4: Save &amp; Exit F12: Capture Screen ESC: Exit</pre> |

| Feature                         | Feature Description                                                              |                    |
|---------------------------------|----------------------------------------------------------------------------------|--------------------|
| Intel Virtualization Technology | When enabled, a VMM can utilize the additional hardware capabilities provided by | +Enabled Disabled  |
|                                 | Vanderpool Technology.                                                           |                    |
| VT-d                            | Enable/Disable CPU VT-d.                                                         | ★Enabled, Disabled |
| EIST                            | Enable/Disable Intel SpeedStep.                                                  | ★Enabled, Disabled |

#### **Chipset Configuration**

Configuration Chipset feature

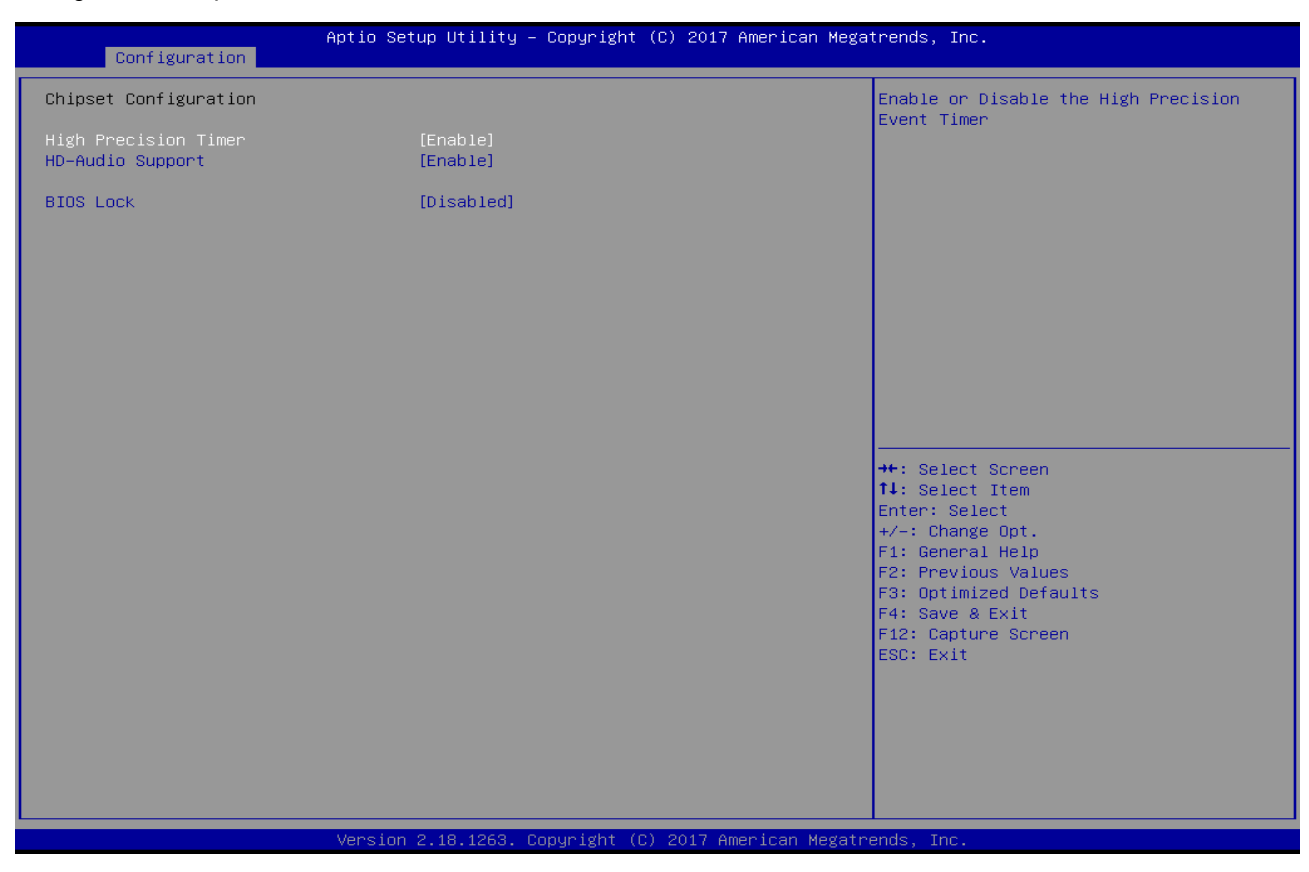

| Feature              | Description                                       | Options            |
|----------------------|---------------------------------------------------|--------------------|
| High Precision Timer | Enable or Disable the High Precision Event Timer. | ★Enable, Disable   |
| HD-Audio Support     | Enable or Disable HD-Audio Support.               | ★Enable, Disable   |
| BIOS Lock            | Enable or Disable BIOS Lock                       | ★Disabled, Enabled |

#### LAN Configuration

Configuration on Board LAN device.

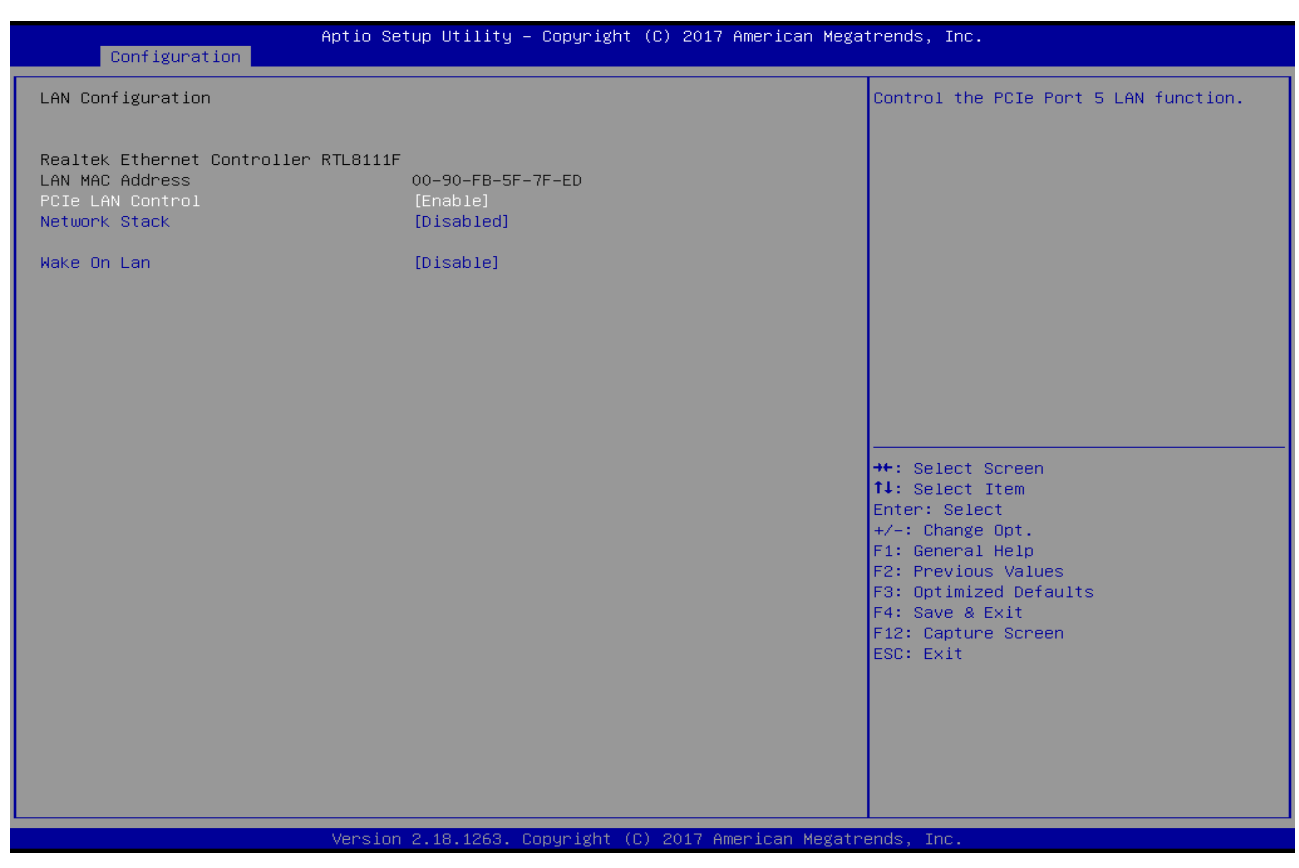

| Feature Description   |                                                  | Options            |  |  |
|-----------------------|--------------------------------------------------|--------------------|--|--|
| PCIe LAN Control      | Control the PCle Port 5 LAN function.            | ★Enable, Disable   |  |  |
| Network Stack         | work Stack Enable or disable UEFI Network Stack. |                    |  |  |
| Network Stack[Enable] |                                                  |                    |  |  |
| IPv4 PXE Support      |                                                  | ★Disabled, Enabled |  |  |
| IPv6 PXE Support      |                                                  |                    |  |  |
| Wake on LAN           | Enable or disable the Wake on LAN.               | ★Disable Enable    |  |  |

### **Graphics Configuration**

Configuration Graphics Settings

| Configuration                                           | Aptio Setup Utility – Copyright (C) 2017 American Mega | ntrends, Inc.                                                                                                    |
|---------------------------------------------------------|--------------------------------------------------------|----------------------------------------------------------------------------------------------------|
| Graphics Configuration                                  |                                                        | Enable GOP Driver will unload VBIOS;<br>Disable it will load VBIOS                                                                                                    |
| IGD Output Display control<br>GOP Driver                | – GOP<br>[Enable]                                      |                                                                                                    |
| IGD Output Display control<br>Primary IGFX Boot Display | - CSM<br>[Auto]                                        |                                                                                                    |
|                                                         |                                                        | tt. Salast Sanaan                                                                                                    |
|                                                         |                                                        | <pre>FirstPlect Screen fl: Select Item Enter: Select +/-: Change Opt. Fl: General Help F2: Previous Values F3: Optimized Defaults F4: Save &amp; Exit F12: Capture Screen ESC: Exit</pre> |
|                                                         | Version 2 18 1253 Conuright (C) 2017 American Megatr   | rends Inc                                                                                                    |

| Feature    | Description                                                      | Options          |
|------------|------------------------------------------------------------------|------------------|
| GOP Driver | Enable GOP Driver will unload VBIOS; Disable it will load VBIOS. | ★Enable, Disable |

#### **Storage Configuration**

Storage Device Options Settings

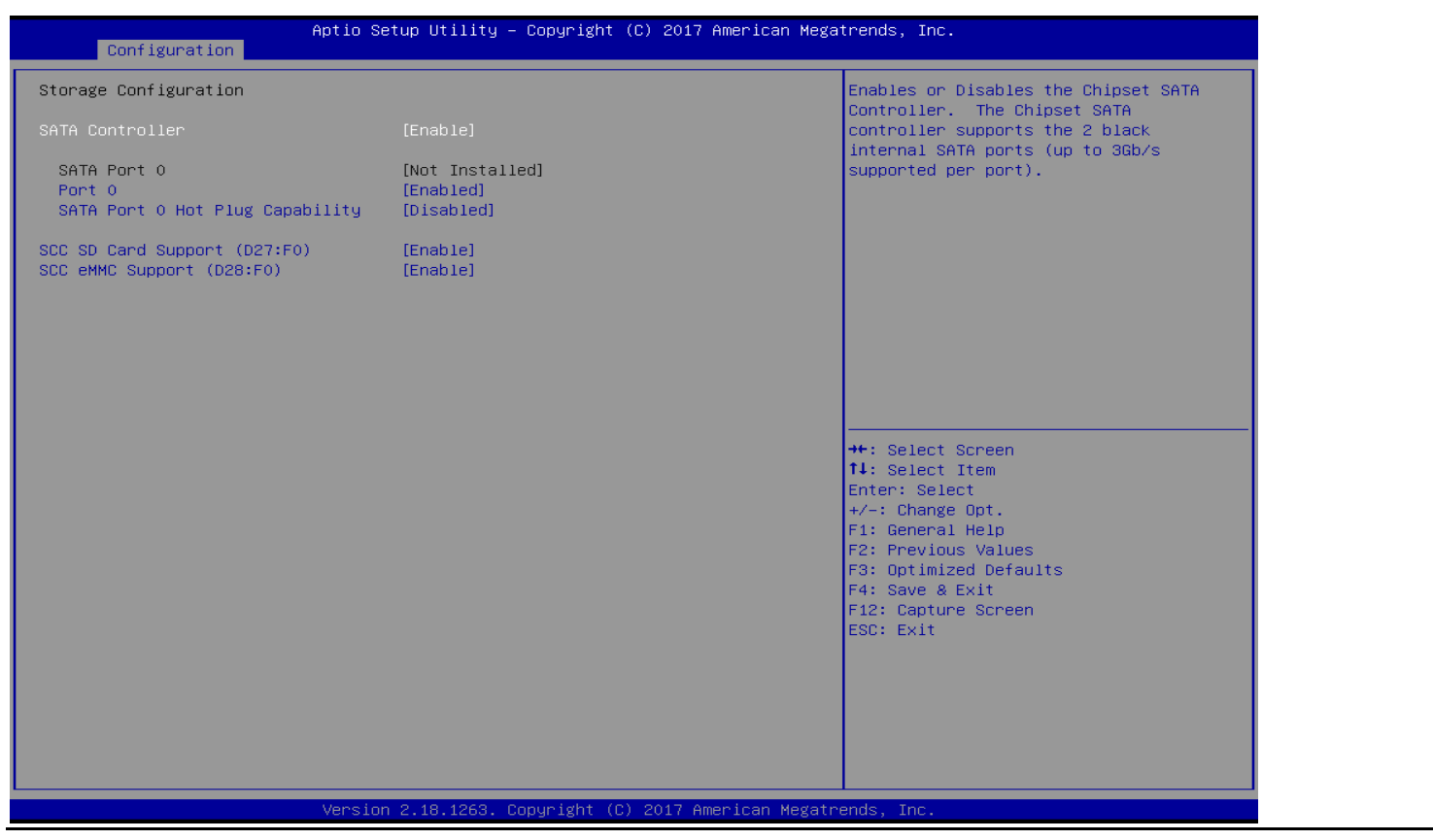

| Feature                            | Description                                                                                                    | Options            |
|------------------------------------|----------------------------------------------------------------------------------------------------|--------------------|
| SATA Controller                    | Enable or disable the chipset SATA Controller. The Chipset SATAs controller supports the 2 back internal SATA ports (up to 3Gb/s supported per port) | ★Enable, Disable   |
| SATA Port 0                        |                                                                                                    |                    |
| Port 0                             | Enable or Disable SATA Port.                                                                                                    | ★Enabled, Disabled |
| SATA Port 0 Hot Plug<br>Capability | If enable, SATA port will be reported as hot Plug capable.                                                                                           | ★Disabled, Enabled |
| SCC SD Card Support<br>(D27:F0)    | Enable/Disable SCC SD Card Support                                                                                                    | ★Enable, Disable   |
| SCC eMMC Support (D28:F0)          | Enable/Disable SCC eMMC Support                                                                                                    | ★Enable, Disable   |

### **USB** Configuration

USB Configuration Parameters.

| Aptio Se                                                                                                    | etup Utility – Copyright (C) 2017 American Meg                     | atrends, Inc.                                                                                                    |
|----------------------------------------------------------------------------------------------------|--------------------------------------------------------------------|----------------------------------------------------------------------------------------------------|
| USB Configuration<br>USB Controllers:<br>1 XHCI<br>USB Devices:<br>1 Drive, 1 Keyboard, 1 Mouse,                                                                                                    | 1 Hub                                                              | Selectively Enable/Disable the<br>corresponding USB port from reporting a<br>Device Connection to the controller.                                                                                    |
| SoC USB Configuration<br>USB Port Disable Override<br>Common USB Configuration<br>Legacy USB Support<br>USB Mass Storage Driver Support<br>USB hardware delays and time-outs:<br>USB transfer time-out<br>Device reset time-out<br>Device power-up delay<br>Mass Storage Devices:<br>Mass Storage Device | [Disable]<br>[Enabled]<br>[20 sec]<br>[20 sec]<br>[Auto]<br>[Auto] | ★: Select Screen<br>1↓: Select Item<br>Enter: Select<br>+/-: Change Opt.<br>F1: General Help<br>F2: Previous Values<br>F3: Optimized Defaults<br>F4: Save & Exit<br>F12: Capture Screen<br>ESC: Exit |
| Versior                                                                                                    | n 2.18.1263. Copyright (C) 2017 American Megatı                    | rends, Inc.                                                                                                    |

| Feature                        | Description                                                                     | Options            |  |
|--------------------------------|---------------------------------------------------------------------------------|--------------------|--|
| SoC USB Configuration          |                                                                                 |                    |  |
| LICD Dowt Disable Overwide     | Selectively Enables/Disable. The corresponding USB port from reporting a Device | → Disable Enable   |  |
|                                | Connection to the controller.                                                   |                    |  |
| USB Port Disable Override [Ena | abled]                                                                          |                    |  |
| LISB Port #0                   | Enable/Disable USB port. Once disabled, any USB devices plug into the connector | +Enabled Disabled  |  |
|                                | will not be detected by BIOS or OS.                                             |                    |  |
| LISB Port #1                   | Enable/Disable USB port. Once disabled, any USB devices plug into the connector | +Enabled Disabled  |  |
|                                | will not be detected by BIOS or OS.                                             |                    |  |
| LISB Port#2                    | Enable/Disable USB port. Once disabled, any USB devices plug into the connector | +Enabled Disabled  |  |
|                                | will not be detected by BIOS or OS.                                             |                    |  |
| LISB Port#3                    | Enable/Disable USB port. Once disabled, any USB devices plug into the connector | +Enabled Disabled  |  |
|                                | will not be detected by BIOS or OS.                                             |                    |  |
| USB Port#A                     | Enable/Disable USB port. Once disabled, any USB devices plug into the connector | +Enabled Disabled  |  |
|                                | will not be detected by BIOS or OS.                                             |                    |  |
| LISB Port#5                    | Enable/Disable USB port. Once disabled, any USB devices plug into the connector | +Enabled Disabled  |  |
|                                | will not be detected by BIOS or OS.                                             |                    |  |
| LISB Port#6                    | Enable/Disable USB port. Once disabled, any USB devices plug into the connector | +Enabled Disabled  |  |
|                                | will not be detected by BIOS or OS.                                             |                    |  |
| LICD Dout#7                    | Enable/Disable USB port. Once disabled, any USB devices plug into the connector | +Enabled Disabled  |  |
|                                | will not be detected by BIOS or OS.                                             |                    |  |
| USB 3 Port #0                  | Enable/Disable USB port. Once disabled, any USB devices plug into the connector | ★Enabled, Disabled |  |

|                              | will not be detected by BIOS or OS.                                              |                           |  |
|------------------------------|----------------------------------------------------------------------------------|---------------------------|--|
| USB 3 Port #1                | Enable/Disable USB port. Once disabled, any USB devices plug into the connector  | ★Enabled, Disabled        |  |
|                              | will not be detected by BIOS or OS.                                              |                           |  |
| LICD 2 Dout #2               | Enable/Disable USB port. Once disabled, any USB devices plug into the connector  | ★Enabled, Disabled        |  |
| USB 3 Port #2                | will not be detected by BIOS or OS.                                              |                           |  |
| LISP 2 Dort #2               | Enable/Disable USB port. Once disabled, any USB devices plug into the connector  | A Freehland Disabled      |  |
| USB 5 POIL #5                | will not be detected by BIOS or OS.                                              | Terrableu, Disableu       |  |
| LISP 2 Dort #4               | Enable/Disable USB port. Once disabled, any USB devices plug into the connector  | +Enabled Disabled         |  |
| USB S POIL #4                | will not be detected by BIOS or OS.                                              | Thabled, Disabled         |  |
| LISP 2 Dort #E               | Enable/Disable USB port. Once disabled, any USB devices plug into the connector  |                           |  |
| USB 5 POIL #5                | will not be detected by BIOS or OS.                                              | Ellabled, Disabled        |  |
| Common USB Configuration     |                                                                                  |                           |  |
|                              | Enables Legacy USB Support. Auto option disable legacy Support if no USB devices |                           |  |
| Legacy USB Support           | are connected. Disable option will keep USB device available only for EFI        | ★Enabled, Disabled, Auto  |  |
|                              | applications.                                                                    |                           |  |
| USB Mass Storage Driver      | Enable/Disable LISB Mass Storage Driver Support                                  | +Enable Disabled          |  |
| Support                      |                                                                                  |                           |  |
| USB Hardware delays and time | -outs:                                                                           |                           |  |
| USB transfer time-out        | The time-out value for Control Bulk and Interrupt transfers                      | ★20 sec, 1 sec, 5 sec, 10 |  |
|                              |                                                                                  | sec,                      |  |
| Device reset time-out        | UISB mass storage device Start Unit command time-out                             | ★20 sec, 10 sec, 30sec,   |  |
| Device reset time-out        |                                                                                  | 40 sec                    |  |

|                       | Maximum time the device will take before it properly reports itself to the Host     |               |
|-----------------------|-------------------------------------------------------------------------------------|---------------|
| Device Power-up delay | Controller. 'Auto" uses default value: for a Root port it is 100 ms, for a Hub port | ★Auto, Manual |
|                       | the delay is taken from Hub descriptor.                                             |               |

#### **Power Control Configuration**

#### System Power Control Configuration Parameters

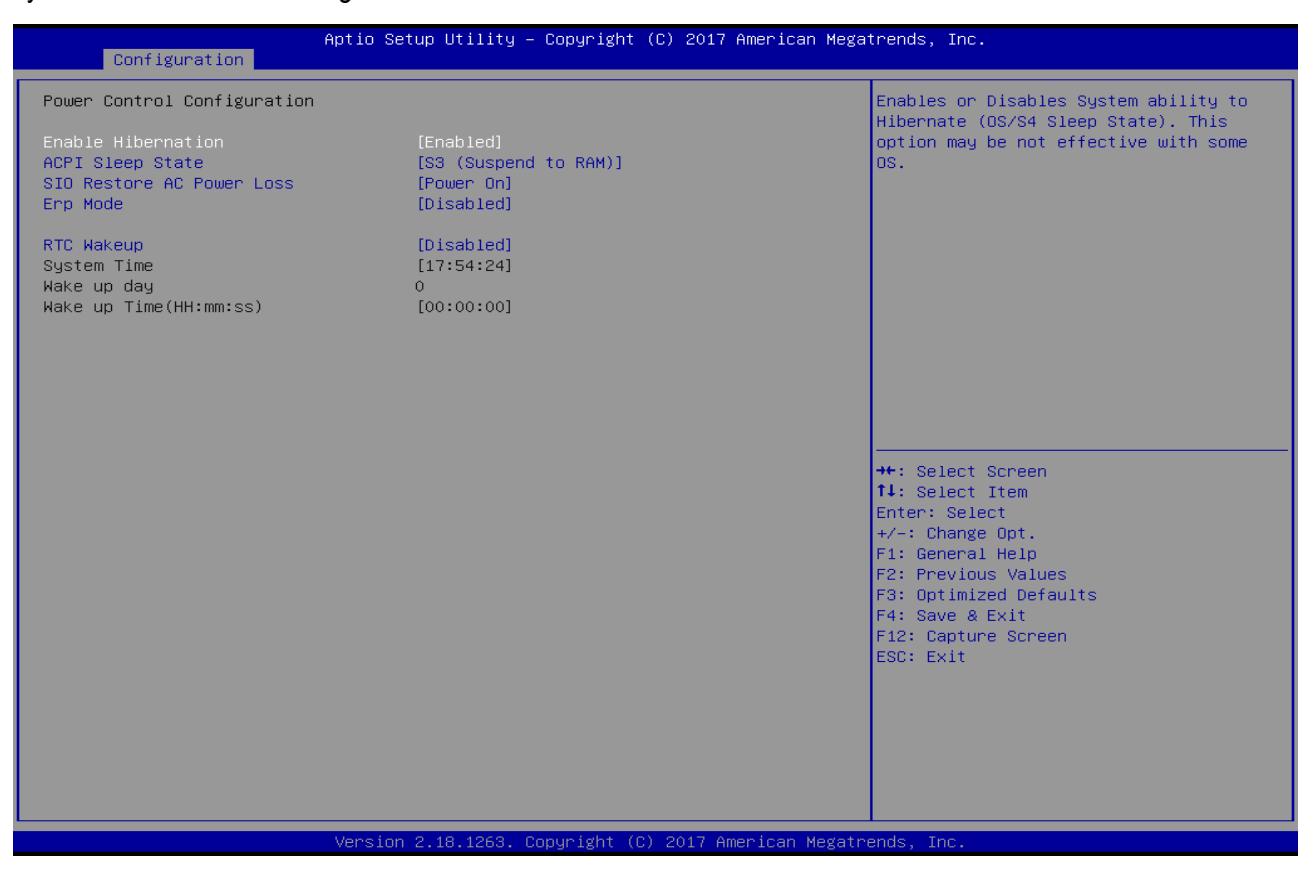

| Feature                   | Description                                                             | Options                           |  |
|---------------------------|-------------------------------------------------------------------------|-----------------------------------|--|
| Frable Liberration        | Enables or Disables System ability to Hibernate (OS/S4 Sleep State).    |                                   |  |
|                           | This option may be not effective with some OS.                          |                                   |  |
| ACDI Clean Chata          | Select the highest ACPI sleep state the system will enter when the      | ★Suspend Disabled, S3 (Suspend to |  |
| ACPI Sleep State          | SUSPEND button is pressed.                                              | RAM), Suspend Disabled            |  |
|                           | Use SIO to specify what state to go to when power is re-applied after a |                                   |  |
|                           | power failure (G3 state).                                               | + Dower On Dower Off Last State   |  |
| SIO Restore AC Power Loss | Power On: System will boot directly as soon as power applied.           | ★ Power On, Power Off, Last State |  |
|                           | Power Off: state until power button is pressed.                         |                                   |  |
| Erp Mode                  | Enable/Disable Erp function in S4/S5.                                   | ★Disabled, Enabled                |  |
|                           | Enable or disable System wake on alarm event.                           |                                   |  |
| RTC Wake up               | [Enabled], system will wake up the Hour: Min: Sec specified.            | ★ Disabled, Enabled               |  |
|                           | [Disabled] Turn off RTC Wakeup.                                         |                                   |  |
| RTC Wake up [Enabled]     |                                                                         |                                   |  |
| Wake up day               | Select 0 for daily system wake up 1-31 for which day of the month that  | ★0, 0-31                          |  |
|                           | you would like the system to wake up                                    |                                   |  |
| Wake up Time(HH: mm: ss)  | Use [Enter], [TAB] to select field, HH: 0-23, mm: 0-59, ss: 0-59        | HH: 0-23, mm: 0-59, ss: 0-59      |  |

### HCT5510Y Super IO Configuration

### System Super IO Chip Parameters.

| Aptio Se<br>Configuration                      | rtup Utility − Copyright (C) 2017 American Mega | trends, Inc.                                                                                                    |
|------------------------------------------------|-------------------------------------------------|----------------------------------------------------------------------------------------------------|
| NCT5510Y Super IO Configuration                |                                                 | Set Parameters of Serial Port 1 (COMA)                                                                                                    |
| Super IO Chip<br>▶ Serial Port 1 Configuration | NCT5510Y                                        |                                                                                                    |
|                                                |                                                 | <pre>++: Select Screen tl: Select Item Enter: Select +/-: Change Opt. F1: General Help F2: Previous Values F3: Optimized Defaults F4: Save &amp; Exit F12: Capture Screen ESC: Exit</pre> |
| Version                                        | ) 2.18.1263. Copyright (C) 2017 American Megatr | ends, Inc.                                                                                                    |

# Serial Port 1 Configuration

Set Parameters of Serial Port 1 (COMA)

| Configuration                  | Aptio Setup Utility – Copyright (C) 20 | 017 American Megatrends, Inc.                                                                                                    |
|--------------------------------|----------------------------------------|----------------------------------------------------------------------------------------------------|
| Serial Port 1 Configuration    | ١                                      | Enable or Disable Serial Port (COM)                                                                                                    |
| Serial Port<br>Device Settings | [Enabled]<br>IO=3F8h; IRQ=4;           | ++: Select Screen<br>T1: Select Item                                                                                                    |
|                                | Version 2 18 1253 Convright (C) 201    | Enter: Select<br>+/-: Change Opt.<br>F1: General Help<br>F2: Previous Values<br>F3: Optimized Defaults<br>F4: Save & Exit<br>F12: Capture Screen<br>ESC: Exit |

| Feature     | Description                         | Options             |
|-------------|-------------------------------------|---------------------|
| Serial Port | Enable or Disable Serial Port (COM) | ★ Enabled, Disabled |

### H/W Monitor Configuration

### Monitor hardware status

| Configuration                                                                                                    | Aptio Setup Utility – Copyright (C)                                                                | 2017 American Megatrends, Inc.                                                                                                    |
|----------------------------------------------------------------------------------------------------|----------------------------------------------------------------------------------------------------|----------------------------------------------------------------------------------------------------|
| Configuration<br>CPU SMART FAN Control<br>CPU Temperature<br>System Temperature<br>Fan Speed<br>VCC3V<br>VSB3V<br>VBAT | [SMART FAN]<br>: +51 %<br>: +36 %<br>: N/A<br>: +3.328 V<br>: +3.328 V<br>: +3.328 V<br>: +2.912 V | CPU FAN control by SMART table or Full<br>speed<br>**: Select Screen<br>1: Select Item<br>Enter: Select<br>+/-: Change Opt.<br>F1: General Help<br>F2: Previous Values<br>F3: Optimized Defaults<br>F4: Save & Exit<br>F12: Capture Screen<br>ESC: Exit |
|                                                                                                    | Version 2.18.1263. Copyright (C) 20                                                                | 17 American Megatrends, Inc.                                                                                                    |

Copyright © MEDWEL 2018

| Feature               | Description                                   | Options                |
|-----------------------|-----------------------------------------------|------------------------|
| CPU SMART FAN CONTROL | CPU FAN control by SMART table or FULL speed. | ★SMART FAN, FULL Speed |

#### Realtek PCIe GBE Family Controller

Get driver information and configure Realtek ethernet controller parameter

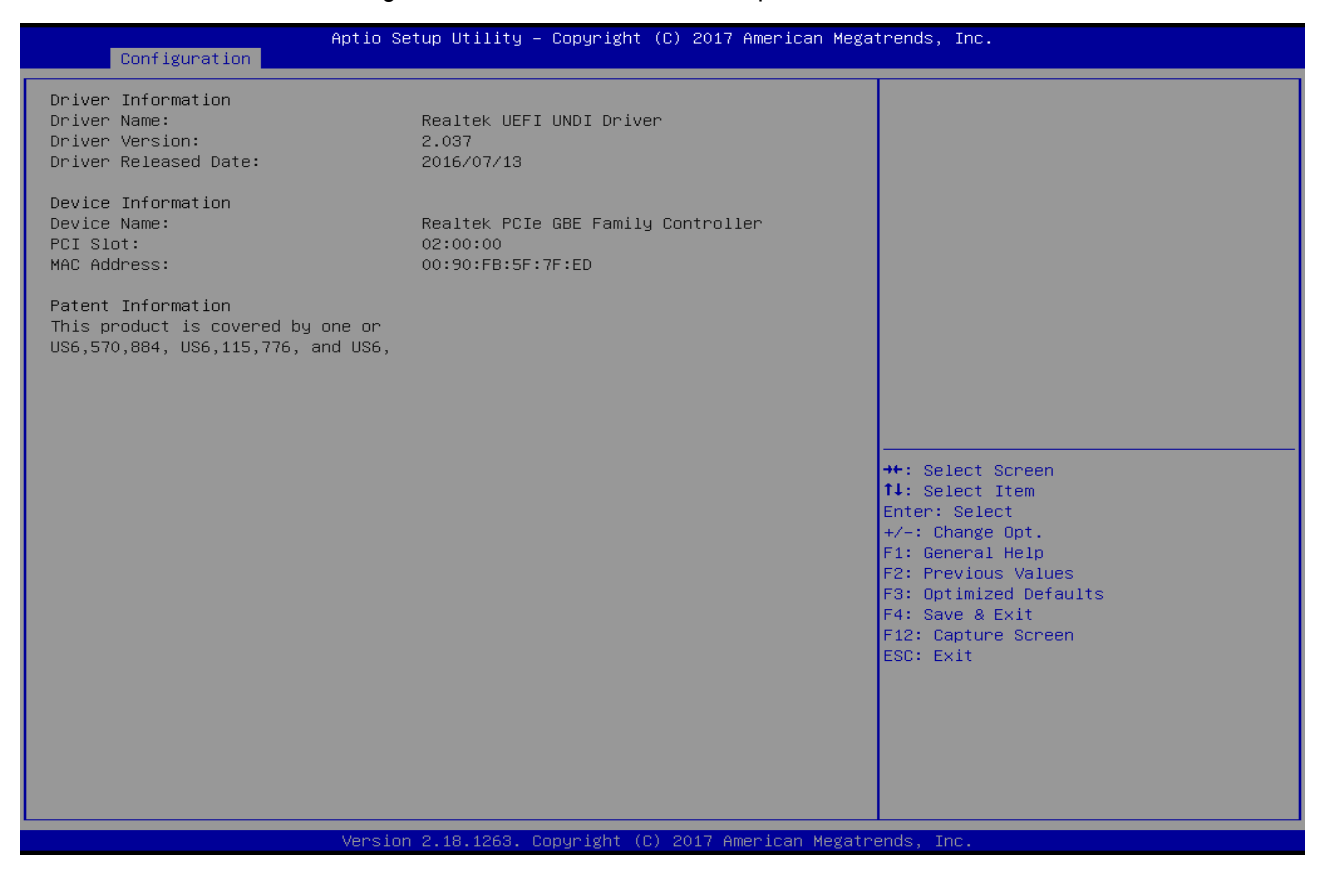

Copyright © MEDWEL 2018

### 6.2.3 Security

This section lets you set security passwords to control access to the system at boot time and/or when entering the BIOS setup program.

| Aptio Setup Utility – Copyright (C) 2017 American Megatrends, Inc.<br>Main Configuration <mark>Security</mark> Boot Save & Exit                                                                                                    |                                                                                     |                                                                                                    |  |  |
|----------------------------------------------------------------------------------------------------|-------------------------------------------------------------------------------------|----------------------------------------------------------------------------------------------------|--|--|
| Password Description                                                                                                    |                                                                                     | [Setup] check password when enter setup                                                                                                    |  |  |
| If ONLY the Administrator's password<br>then this only limits access to Setu<br>only asked for when entering Setup.<br>If ONLY the User's password is set,<br>is a power on password and must be on<br>boot or enter Setup. In Setup the Us<br>have Administrator rights.<br>The password length must be<br>in the following range:<br>Minimum length<br>Maximum length<br>Password Check Mode<br>Setup Administrator Password<br>User Password | d is set,<br>up and is<br>then this<br>entered to<br>ser will<br>3<br>20<br>[Setup] | screen.<br>[Power on] check password on every time<br>system power on.                                                                                                    |  |  |
|                                                                                                    |                                                                                     | <pre>++: Select Screen 14: Select Item Enter: Select +/-: Change Opt. F1: General Help F2: Previous Values F3: Optimized Defaults F4: Save &amp; Exit F12: Capture Screen ESC: Exit</pre> |  |  |
| Versio                                                                                                    | ר 2.18.1263. Copyright (C) 2017 American Megatr                                     | ends, Inc.                                                                                                    |  |  |

Copyright © MEDWEL 2018

| Feature                      | Description                                                      | Options             |  |
|------------------------------|------------------------------------------------------------------|---------------------|--|
| Password Check Mode          | [Setup] check password when enter setup screen. [Power on] check | ★Setup, Power on    |  |
|                              | password on every time system power on.                          |                     |  |
| Setup Administrator Password | Set Setup Administrator Password                                 | ★No default setting |  |

#### 6.2.4 Boot

Use this menu to specify the priority of boot devices.

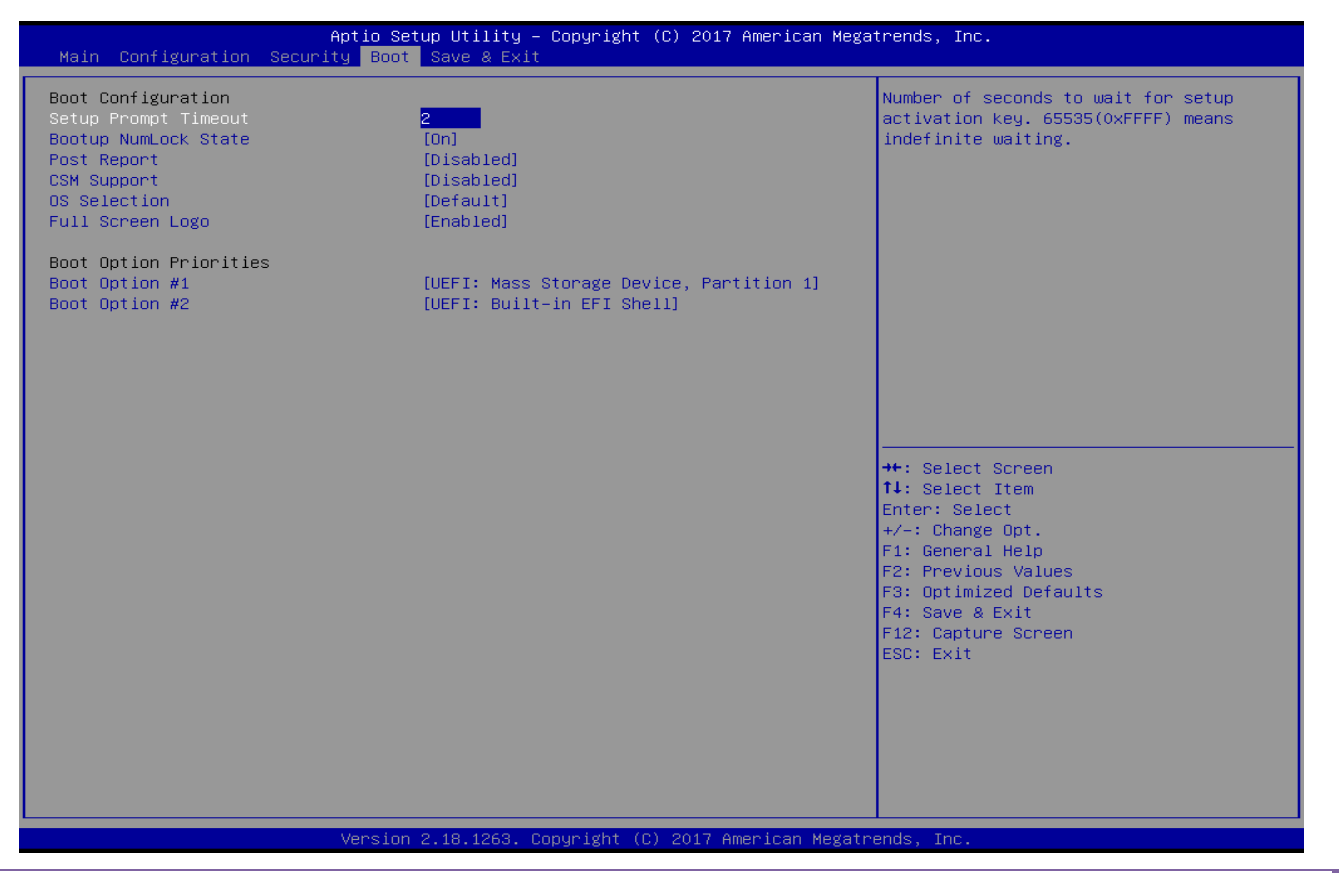

Copyright © MEDWEL 2018

RICH-61D0 User's Guide

55

| Feature                | Description                                                               | Options                             |  |
|------------------------|---------------------------------------------------------------------------|-------------------------------------|--|
| Setup Prompt Timeout   | Number of seconds to wait for setup activation key. 65535 (0Xffff) means  | <b>→</b> 2 1 65525                  |  |
|                        | indefinite waiting.                                                       | 2,1-05555                           |  |
| Bootup NumLock State   | Select the keyboard NumLock state                                         | ★On, Off                            |  |
| Post Report            | Post Report Support Enabled/Disabled                                      | ★Disabled, Enabled                  |  |
| CSM Support            | Enable/Disable CSM Support                                                | ★Disabled, Enabled                  |  |
| CSM Support [Enabled]  |                                                                           |                                     |  |
| Network                | Controls the execution of UEFI and Legacy PXE OpROM                       | ★UEFI, Legacy, Do not launch        |  |
| Launch Storage OPROM   | Controls the execution of UEFI and Legacy Storage OpROM                   | ★UEFI, Legacy, Do not launch        |  |
| video                  | Controls the execution of UEFI and Legacy Video OpROM                     | ★UEFI, Legacy, Do not launch        |  |
| OS Selection           | [Default] To Win8/8.1/10; [Other] Android / Linux; [Legacy System] Win7 / | ★Default, Others, Legacy System,    |  |
|                        | DOS; This item setting will effect LPSS & XHCI Hand-off item setting.     | MSDOS                               |  |
| Full screen Logo       | Enables or disables Quiet Boot option and Full screen Logo.               | ★Enabled, Disabled                  |  |
| BOOT Option Priorities |                                                                           |                                     |  |
| Boot Option #1         | Sets the system boot order                                                | ★UEFI: Built-in EFI Shell, Disabled |  |

### 6.2.5 Save & Exit

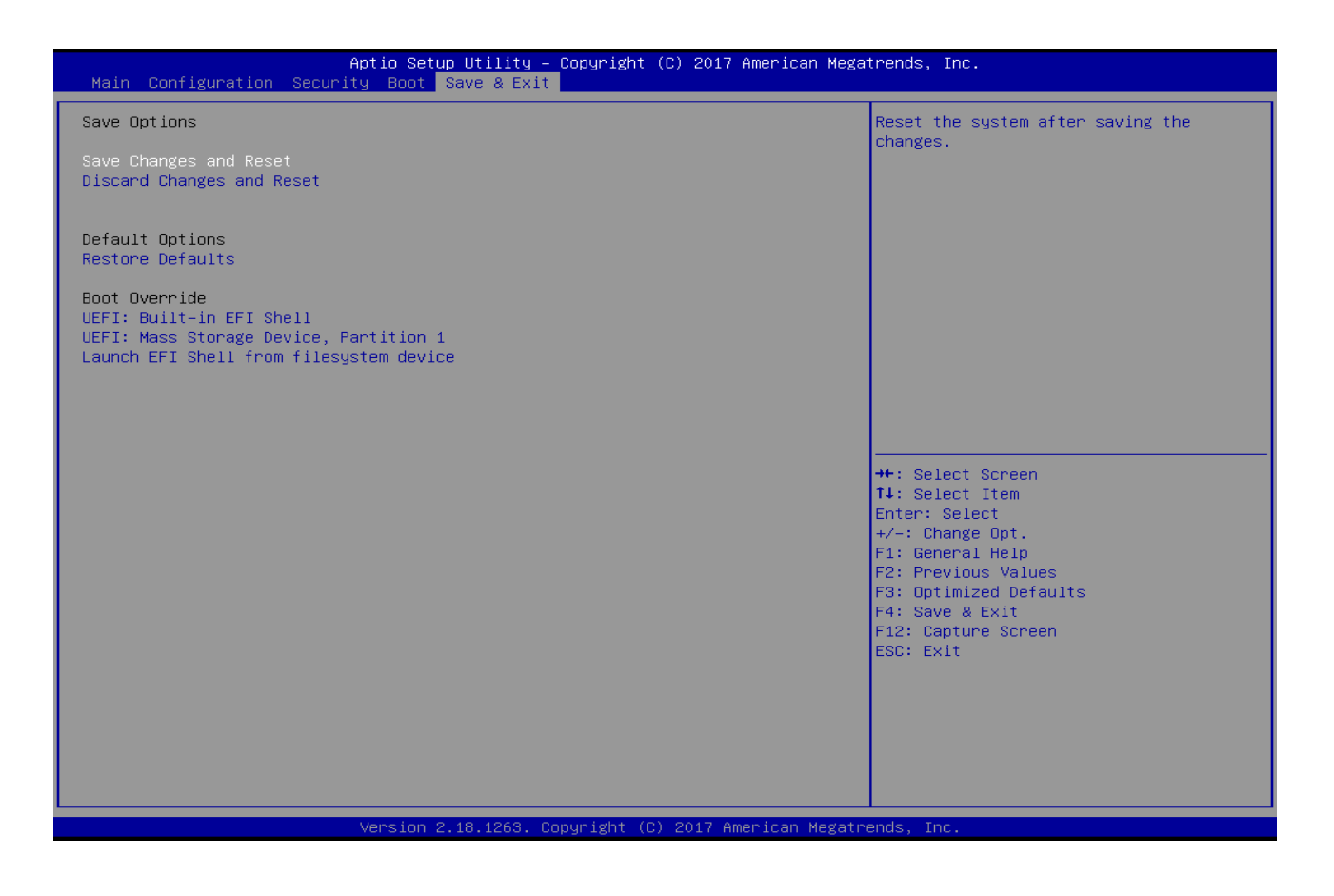

Copyright © MEDWEL 2018

| Feature                                  | Description                                                                    | Options |
|------------------------------------------|--------------------------------------------------------------------------------|---------|
| Save Changes and Reset                   | Reset the system after saving the changes.                                     |         |
| Discard Changes and Reset                | Reset system setup without saving any changes.                                 |         |
| Restore Defaults                         | Restore/Load Default values for all the setup options.                         |         |
| UEFI: Built-in EFI Shell                 | Poset the system after saving the changes                                      |         |
| (Boot option filter: UEFI only)          | Reset the system after saving the changes.                                     |         |
| I sunch EEI Shall from filosystem device | Attempts to Launch EFI Shell application (Shell.efi) from one of the available |         |
| Lauren Er i Shen nom mesystem device     | filesystem devices.                                                            |         |

# 7 Troubleshooting

This chapter provides a few useful tips to quickly get RICH-61D0 running with success. As basic hardware installation has been addressed in Chapter 2, this chapter will focus on system integration issues, in terms of BIOS setting, and OS diagnostics.

### 7.1 Hardware Quick Installation

#### DC Jack Power

There is one method to connect the power of RICH-61D0 which is 12V DC Jack (DC-IN).

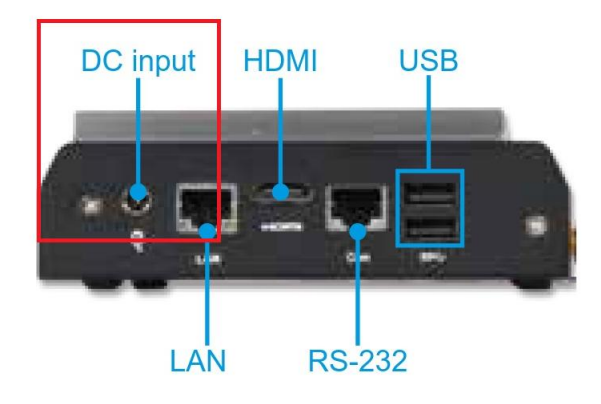

### 7.2 BIOS Setting

It is assumed that users have correctly adopted modules and connected all the devices cables required before turning on DC power. 204-pin DDR3L 1333/1600/1866 MH/z SO-DIMM Memory, keyboard, mouse, DP/HDMI connector, device power cables, DC power Jack are good examples that deserve attention. With no assurance of properly and correctly accommodating these modules and devices, it is very possible to encounter system failures that result in malfunction of any device.

To make sure that you have a successful start with RICH-61D0, it is recommended, when going with the boot-up sequence, to hit "Del" key And enter the BIOS setup menu to tune up a stable BIOS configuration so that you can wake up your system far well.

#### Loading the default optimal setting

When prompted with the main setup menu, please scroll down to "**Restore Defaults**", press "**Enter**" and select "**Yes**" to load default optimal BIOS setup. This will force your BIOS setting back to the initial factory configurations. It is recommended to do this so you can be sure the system is running with the BIOS setting that Portwell has highly endorsed. As a matter of fact, users can load the default BIOS setting at any time when system appears to be unstable in boot up sequence.

# 7.3 FAQ

### Information & Support Question: I forgot my password of system BIOS, what am I supposed to do?

**Answer:** You can switch off your power supply then find the RTC battery on the RICH-61D0 to remove it and wait 10 seconds to clean your password then insert it back to connector and switch on your power supply.

#### Question: How to update the BIOS file of RICH-61D0?

Answer: 1. Please visit web site of **Portwell download center** as below hyperlink

http://www.portwell.com.tw/support/download\_center.php

Registering an account in advance is a must. (The E-Mail box should be an existing Company email address that you check regularly.)

http://www.portwell.com.tw/member/newmember.php

- 2. Type in your User name and password and log in the download center.
- 3. Select "Search download" and type the keyword "RICH-61D0".
- 4. Find the "BIOS "page and download the ROM file and flash utility.
- 5. Unzip file to bootable USB flash drive which can boot to dos mode. Then execute the "update.efi". It will start to update BIOS.
  - NOTE: Once you use "update.efi" to update BIOS, it must be get into the SHELL MODE to update BIOS
- 6. When you see the "FPT Operation Passed" message, which means the BIOS update processes finished. Please cut the AC power off and wait for 10 seconds before powering on.

### http://www.portwell.com.tw/support/download\_center.php

If you have other additional technical information or request which is not covered in this manual, please fill in the technical request form as below hyperlink.

### http://www.portwell.com.tw/support/problem\_report.php

We will do our best to provide a suggestion or solution for you, Thanks.

Copyright © MEDWEL 2018

# **8 Portwell Software Service**

Portwell Evaluation Tool (PET)

The Portwell Evaluation Tool (PET) is an API which Portwell's customers can access the GPIO, I2C, SMBus, etc under Windows and Linux OS. For more information please contact Portwell.

Portwell BIOS web Tool (PBT)

The Portwell BIOS web Tool (PBT) is a brand new on-line utility which innovated by Portwell. PBT now is available for Portwell's premiere customers who are able to <u>add customized BIOS logo</u> and <u>change BIOS default settings</u> on American Megatrends (AMI) BIOS. Please contact Portwell for more information.

Portwell EC Auto Test Tool (PECAT)

The Portwell EC Auto Test Tool (PECAT) is a brand new utility which innovated by Portwell. PECAT now is available for Portwell's premiere customers, who are able to <u>Test Embedded Controller Function</u> in UEFI Mode. Please contact Portwell for more information.

Copyright © MEDWEL 2018

# **9 Industry Specifications**

The list below provides links to industry specifications that apply to PORTWELL modules.

Low Pin Count Interface Specification, Revision 1.0 (LPC) <u>http://www.intel.com/design/chipsets/industry/lpc.htm</u> Universal Serial Bus (USB) Specification, Revision 2.0 <u>http://www.usb.org/home</u> PCI Specification, Revision 2.3 <u>https://www.pcisig.com/specifications</u> Serial ATA Specification, Revision 3.0 <u>http://www.serialata.org/</u> PCI Express Base Specification, Revision 2.0 <u>https://www.pcisig.com/specifications</u>